文件编号: UT-RD-DIN-001470

# AP904-M5 工业级高性能汇聚 AP

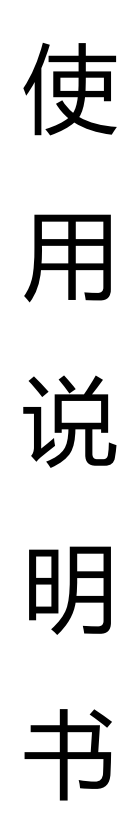

版本修订记录

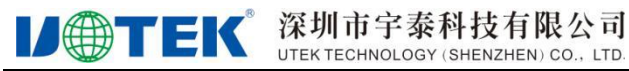

UT-AP904-M5 产品使用说明书

| 日期       | 作者  | 版本     | 说明 |
|----------|-----|--------|----|
| 2024/4/3 | 马敏捷 | V1.0.0 | 初版 |

#### 1.产品介绍

**IJ**TEK

AP904-M5 是一款通用的多网口工业级无线客户端产品。该产品按照工业标准设计, 防静电、防浪涌、防雷、防脉冲、耐高温、耐低温、防尘、防潮、防腐蚀以保障严苛工业 环境的稳定通讯。双直流冗余供电系统设计,大大提高设备供电的可靠性,保障工业生产 的持续稳定。

AP904-M5 支持 IEEE 802.11b/g/n/ac 协议的双频无线 AP,最高速率 1200Mbps, 优化使用频宽和上网速度;能够支 AP 模式(覆盖 AP)/Repater Mode(客户端桥接模式)等 两种种工作模式,满足不同的应用需求大功率 WIFI 客户端功能。

AP904-M5 采用专网网络处理器 MTK7621 系列芯片。该芯片采用双核 MIPS 880MHz 处理器, 2.4G 采用 2 路 MU-MIMO OFDMA 调制技术,可达 300Mbps, 5.8G 采用 2 路 MU-MIMO OFDMA 调制技术,可达 900Mbps。路由器产品以嵌入式实时操 作系统为软件支撑平台,且整体按工业级标准进行设计,使其安全、快速、稳定可靠。

AP904-M5 工级业路由器为用户提供了基于 Web 的配置界面,可选 CLI 配置界面, 用户仅需通过网页浏览器或通过 Telnet/SSL 即可进行配置,多种配置方式、简洁友好的界 面使得配置和管理 Router。

AP904-M5 简洁的 web 配置管理,极大方便用户配置使用。产品广泛应用于铁路、 机场、地铁、港口码头、智能分拣、智能仓储、智能车库、工业自动化控制等现场。

AP904-M5 工级业路由器可广泛应用于金融,邮政,智能电网,智能交通,环保监测,消防监控,安防监控,水利监测,公共安全,广告发布,工业控制,地震监测,气象监测,仪表检查等行业。

AP904-M5 可重点应用于智慧矿山网络覆盖,智慧工厂网络覆盖,智慧仓储 AGV 无 线组网、列车机器人检修无线组网等应用场景。

## 2.WEB 页面的登录、查看

1、将电脑的本地网卡的 IP 设置成 192.168.19.100。如下图所示:

| - | Internet 协议版本 4 (TCP/IPv4) 属性            | ×                  |
|---|------------------------------------------|--------------------|
| 0 | 常规                                       |                    |
| P | 如果网络支持此功能,则可以获取自动<br>络系统管理员处获得适当的 IP 设置。 | 省派的 IP 设置。否则,你需要从网 |
|   | ○ 自动获得 IP 地址(Q) ○ 使用下面的 IP 地址(S):        |                    |
| - | IP 地址( <u>l</u> ):                       | 192.168.19.100     |
|   | 子网掩码( <u>U</u> ):                        | 255.255.255.0      |
|   | 默认网关(D):                                 |                    |
|   | ○ 自动获得 DNS 服务器地址(B)                      |                    |
| ł | ● 使用下面的 DNS 服务器地址(E):                    |                    |
| l | 首选 DNS 服务器(P):                           |                    |
| ঢ | 备用 DNS 服务器( <u>A</u> ):                  |                    |
| e | □退出时验证设置(L)                              | 高级(1)              |
|   |                                          | 确定取消               |

2、电脑上运行 chrome 浏览器,在地址栏输入: 192.168.19.1(这是 AP904-M5 的

默认 IP 地址), 然后按回车键, 浏览器应能显示 AP904-M5 的内部 WEB 网页, 如下图所

| _ |   |   |
|---|---|---|
| _ | _ | ٠ |
| 7 | ١ | • |

|             |                        |                            | 移动  |
|-------------|------------------------|----------------------------|-----|
| ▲ 状态        | 和島                     | AP90/4                     |     |
| ()<br>() 中继 |                        | 3.4.5848.0df340;           | 2   |
| 🖨 LAN       | 运行时间                   | 11分钟                       | þ   |
| 중 无线        | 2.4G                   | 5G                         |     |
| 🖨 高级        | WiFi名称 AP904-M5 003    | 23 WiFi名称 AP904-M5 5G 002  | 3   |
|             | 信道                     | 8 信道 34                    | 5   |
|             | MAC地址 00:2E:29:0C:00:2 | 23 MAC地址 00:2E:29:1C:00:23 | 3   |
|             | 中继                     | 用中继禁                       | 3   |
|             | 上行WIFI名称               | 上行WIFI名称                   |     |
|             | MAC地址                  | MAC地址                      |     |
|             | 中继状态未连                 | 接 中继状态 未连接                 | 196 |

## 3.工作模式选择

1) AP 模式,请按照以下方式配置:

步骤 1:在无线设置页面,设置 WiFi 的密码并点击应用。

| 12-    |                  |               |
|--------|------------------|---------------|
|        |                  | 无线设置          |
|        | 5G               | 2.4G          |
|        |                  |               |
|        | 名称               | 名称            |
|        | AP904-M5_5G_0023 | AP904-M5_0023 |
|        | 密码               | 10日           |
|        |                  | 1             |
|        |                  |               |
| ¢ν III |                  |               |
|        |                  |               |

步骤 2:

从上端路由器接入网线到 WAN 接口即可,此时连接热点名称并输入密码,则客户端 设备可正常访问上端路由器的 IP。

2) 中继客户端模式·

步骤 1: 点击中继模式页面, 扫描上端路由器热点, 如果找不到, 可重新扫描。

|          | 2.4G |                    |      | 5G  |                  |      |
|----------|------|--------------------|------|-----|------------------|------|
|          | 信道   | WiFi各称             | 信号强度 | 信道  | WiFi名称           | 信号强度 |
|          | 9    | HongYuLink         | 8\$  | 36  | HongYuLink_5G    | 8\$  |
| <u>R</u> | 1    | ChinaNet-2.4G-CDE9 | 8\$  | 36  | BRIGHTEX         | 8 중  |
|          | 7    | TP-LINK_TYR2       | 8\$  | 36  | SZLONGCOM        | 8;⊋  |
|          | 13   | BRIGHTEX           | 8\$  | 64  | ChinaNet-59SS-5G | 8 ♀  |
|          | 4    | 17796346362        | 8 🕈  | 153 | TP-LINK_9A4D     | 8 ╤  |
|          | 10   | ChinaNet-59SS      | 8 🗢  | 157 | 12345678         | 8,⊋  |
|          | 7    | SZLONGCOM          | 8 ╤  | 149 | 15622825659      | 8 ⊋  |

**IJ**TEK

#### 步骤 2:选择上行热点,如果只中继单个频段,则需要在此页面关闭另外一个频段。

| 2.4G                                                          |                                                                                                    |                                                                                                    | 5G        |                   |          |
|---------------------------------------------------------------|----------------------------------------------------------------------------------------------------|----------------------------------------------------------------------------------------------------|-----------|-------------------|----------|
| 信道                                                            | WiFi名称                                                                                                    | 信号强度                                                                                                    | 信道        | WiFi名称            | 信号强度     |
| 9                                                             | HongYuLink                                                                                                    | ₿令                                                                                                    | 36        | HongYuLink_5G     | 83       |
| 1                                                             | ChinaNet-2.4G-CDE9                                                                                                    | 8\$                                                                                                    | 36        | BRIGHTEX          | ج ۵      |
| 7                                                             | TP-LINK_TYR2                                                                                                    | 89                                                                                                    | 36        | SZLONGCOM         | A,       |
| 13                                                            | BRIGHTEX                                                                                                    | 80                                                                                                    | 64        | ChinaNet-59SS-5G  | Α,       |
| 4                                                             | 17796346362                                                                                                    | 8 ╤                                                                                                    | 153       | TP-LINK_9A4D      | Δ,       |
| 10                                                            | ChinaNet-59SS                                                                                                    | 8 ╤                                                                                                    | 157       | 12345678          | 8.       |
|                                                               |                                                                                                    |                                                                                                    |           |                   |          |
| 7                                                             | SZLONGCOM                                                                                                    | ₽₹                                                                                                    | 149       | 15622825659       | : ۵<br>  |
| 7<br>中继设置<br>2.4G                                             | SZLONGCOM                                                                                                    |                                                                                                    | 149<br>5G | 15622825659       | ₽<br>■   |
| 7<br><b>中继设置</b><br>2.4G<br>信道                                | SZLONGCOM                                                                                                    | ▲ マ                                                                                                    | 149<br>5G | 15622825659       |          |
| 7<br>中继设置<br>2.4G<br>信道<br>9                                  | SZLONGCOM                                                                                                    | 日 ♥<br>● ♥                                                                                                    | 149<br>5G | 15622825659<br>重新 |          |
| 7<br>中继设置<br>2.4G<br>信道<br>9<br>1                             | SZLONGCOM SZLONGCOM                                                                                                    | 日 京<br>信号强度<br>日 令<br>日 令                                                                                                    | 149<br>5G | 15622825659       | ۵.<br>۳۳ |
| 7<br><b>中继设盟</b><br>2.4G<br>信道<br>9<br>1<br>13                | SZLONGCOM SZLONGCOM                                                                                                    | 日 ♥<br>住号強度<br>日 ♥<br>日 ♥<br>日 ♥                                                                                                    | 149<br>5G | 15622825659       |          |
| 7<br><b>中继设]</b><br>2.4G<br>信道<br>9<br>1<br>13<br>7           | SZLONGCOM<br>SZLONGCOM<br>WIFI结称<br>HongYuLInk<br>ChinaNet-2.4G-CDE9<br>BRIGHTEX<br>SZLONGCOM                                        | <ul> <li>□</li> <li>○</li> <li>(信号強度)</li> <li>○</li> <li>○</li></ul> | 149<br>5G | 15622825659       |          |
| 7<br><b>中继设]</b><br>2.4G<br>信道<br>9<br>1<br>13<br>7<br>5      | SZLONGCOM SZLONGCOM                                                                                                    | 日 マ<br>(余号)派(<br>日 マ<br>日 マ<br>日 マ<br>日 マ<br>日 マ                                                                                                    | 149<br>5G | 15622825659       |          |
| 7<br><b>中继设】</b><br>2.4G<br>信道<br>9<br>1<br>13<br>7<br>5<br>4 | SZLONGCOM<br>SZLONGCOM<br>WIFI培称<br>MIFI培称<br>HongYuLink<br>ChinaNet-2.4G-CDE9<br>BRIGHTEX<br>BRIGHTEX<br>SZLONGCOM<br>ChinaNet-hAVJ | 日 マ<br>(余)<br>(余)<br>(余)<br>(余)<br>(余)<br>(余)<br>(余)<br>(余)<br>(余)<br>(余)                                                                                                    | 149<br>5G | 15622825659       |          |

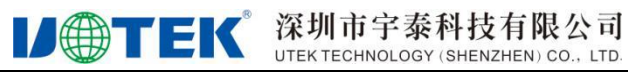

|    | 2.4G | 5G  |                  |      |
|----|------|-----|------------------|------|
| AN |      | 信道  | WiFi名称           | 信号强度 |
|    |      | 36  | HongYuLink_5G    | 8 🕈  |
| 級  | 1.0  | 36  | BRIGHTEX         | 8 🗢  |
|    |      | 36  | SZLONGCOM        | 8 후  |
|    | 6.0  | 64  | ChinaNet-59SS-5G | 8 ⊋  |
|    |      | 153 | TP-LINK_9A4D     | ΑŢ   |
|    |      | 157 | 12345678         | 8 ⊋  |
|    |      | 56  | ChinaNet-hmkZ-5G | 8 ♀  |

步骤 3: 输入对应密码,并点击应用即可。

| 中继 | 2 4G                                       | 56                                            |
|----|--------------------------------------------|-----------------------------------------------|
| AN | * \\/\F\\$2.50                             | * WIEK22                                      |
|    | HongYuLink                                 | HongYuLink_5G                                 |
| 锡级 | * 密码                                       | * 密码                                          |
|    |                                            |                                               |
|    | 设置中继篇的WiFi 提示 如果打开,则可以修改扩展后的               | 设置中继器的WiFi提示如果打开,则可以修改扩展后的                    |
|    | WiFi. 默认关闭,中谁器扩展后的WiFi名称为 "HongYuLink-Ext" | WiFI. 默认关闭,中继器扩展后的WiFi各称为 "HongYuLink_5G-Ext" |
|    |                                            |                                               |
|    |                                            | 上一步」                                          |
|    |                                            |                                               |

步骤 4:请留意扩展后的 WiFi 热点名称。默认为上端路由器的 SSID+ext。点击下面 的按钮,则可以修改。

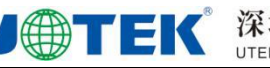

| A  | 中继设置                                                                                                    |                                                                                                    |                                          |
|----|----------------------------------------------------------------------------------------------------|----------------------------------------------------------------------------------------------------|------------------------------------------|
| ŧ  | 2.4G                                                                                                    | 5G                                                                                                   |                                          |
| 01 | * WIFI名称                                                                                                    | * WiFi名称                                                                                             |                                          |
| ê  | HongYuLink                                                                                                    | HongYuLink_5G                                                                                        |                                          |
| ŧ  | * 密码                                                                                                    | * 密码                                                                                                 |                                          |
|    |                                                                                                    |                                                                                                    | ~                                        |
|    | ······                                                                                                    |                                                                                                    |                                          |
|    | ◎<br>设置中继器的WiFI ● 最示 如果打开,则可以修改扩展后的<br>WiFI、默认关闭,中提翻"展后的WiFI各称为 "HongYuLink-Ext"                                                                                                    | 设置中继器的WiFi                                                                                           | ∞<br>-, 则可以修改扩展后的<br>"HongYuLink_5G-Ext" |
|    | ◎<br>设置中继器的WiFI ● 銀示 如果打开,则可以修改扩展后的<br>WiFI 默认关闭,中提强扩展后的WiFI各称为 "HongYuLink-Ext"<br>* 中继器WiFI各称                                                                                                    | 设置中继器的WIFI                                                                                           | ©<br>-, 则可以修改扩展后的<br>"HongYuLink_5G-Ext" |
|    | ◎<br>设置中继器的WiFi ① 思示 如果打开,则可以修改扩展后的<br>WiFi 默认关闭,中继器扩展后的WiFi各称为 "HongYuLink-Ext"           * 中线器WiFi各称           HongYuLink-Ext                                                                                                    | 设置中继器的WiFi Lang 提示 如果打开<br>WiFi 默认关闭,中强强扩宽后的WiFi各称为<br>* 中继器WiFi各称<br>HongYuLink_5G-Ext              | ∞<br>-,则可以修改扩展后的<br>"HongYuLink_5G-Ext"  |
|    | <ul> <li>○</li> <li>         设置中继器的WiFi           正の<br/>現示 如果打开,则可以够改扩展后的<br/>WiFi 默认关闭,中继器扩展后的WiFi 各称为 "HongYuLink-Ext"      <li>         中继器WiFi 各称     </li> <li>         HongYuLink-Ext     </li> <li>         中继器WiFi 密码     </li> </li></ul> | 设置中继器的WiFi Lang 揭示 如果打开<br>WiFi 默认关闭,中型器扩展后的WiFi各称为<br>* 中继器WiFi名称<br>HongYuLink_5G-Ext<br>中继器WiFi密码 | യ<br>-, 则可以修改扩展后的<br>"HongYuLink_5G-Ext" |

## 4.设备状态查看

中继成功之后, LED 指示灯 User LED 则会常亮·

因为设备工作在桥接模式下, 没拿到上端分配的 IP 时, 则可以通过 192.168.19.1 修

改设备配置

当设备拿到上端 IP 地址后,设备本身的 IP 地址则被替换掉

请查看上端路由给设备分配的 IP 地址,可通过 IP 地址访问设备的状态页面

### 5.恢复出厂设置

如果需要重新配置设备,请长按 reset 按键 8 秒以上恢复出厂设置,然后通过

192.168.19.1 重新配置即可。